## Paying the College Fees through ERP Portal (VMEDULIFE)

## (FE 2023-24 & DSE 2023-24)

Page 1 of 12

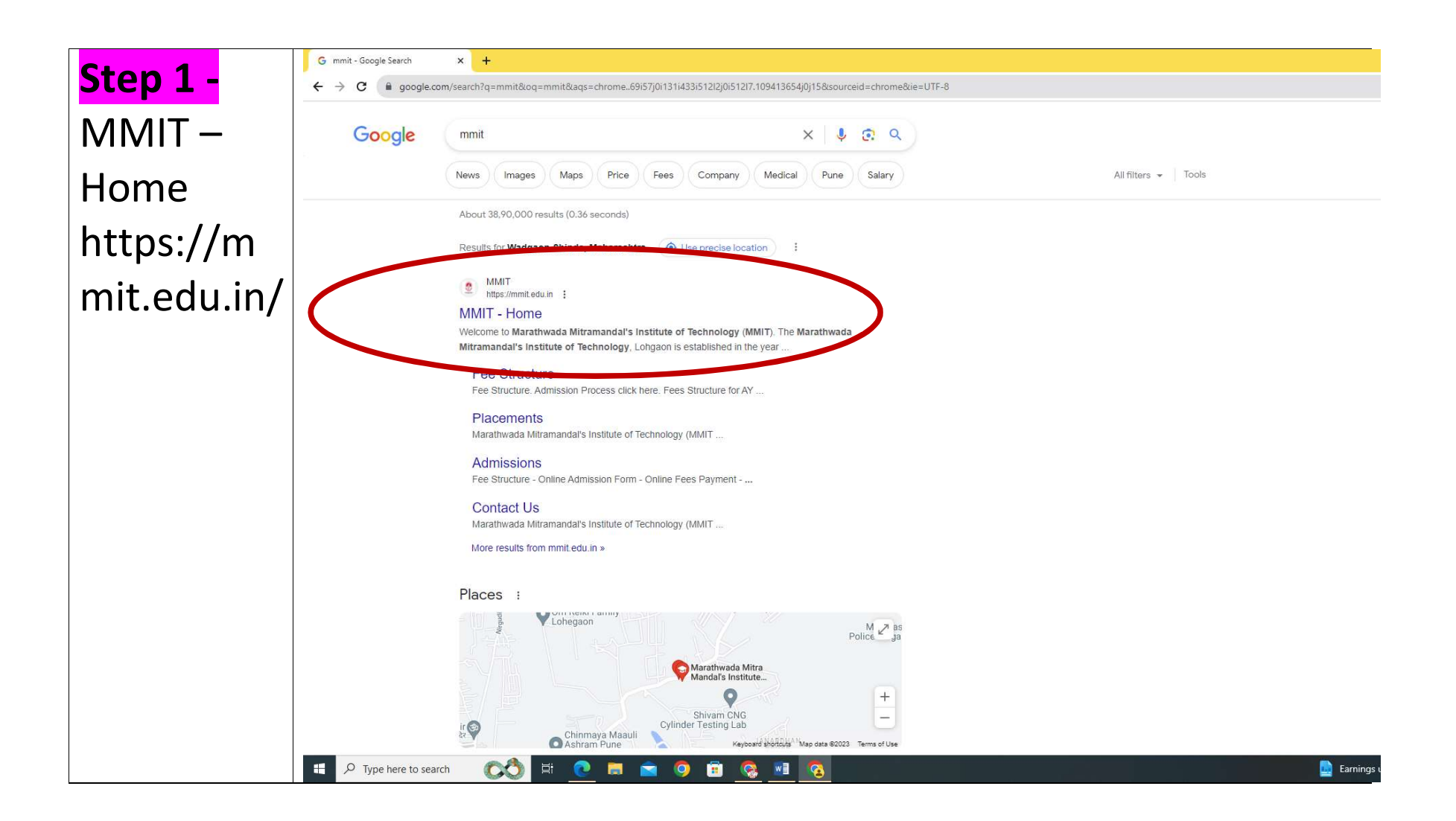

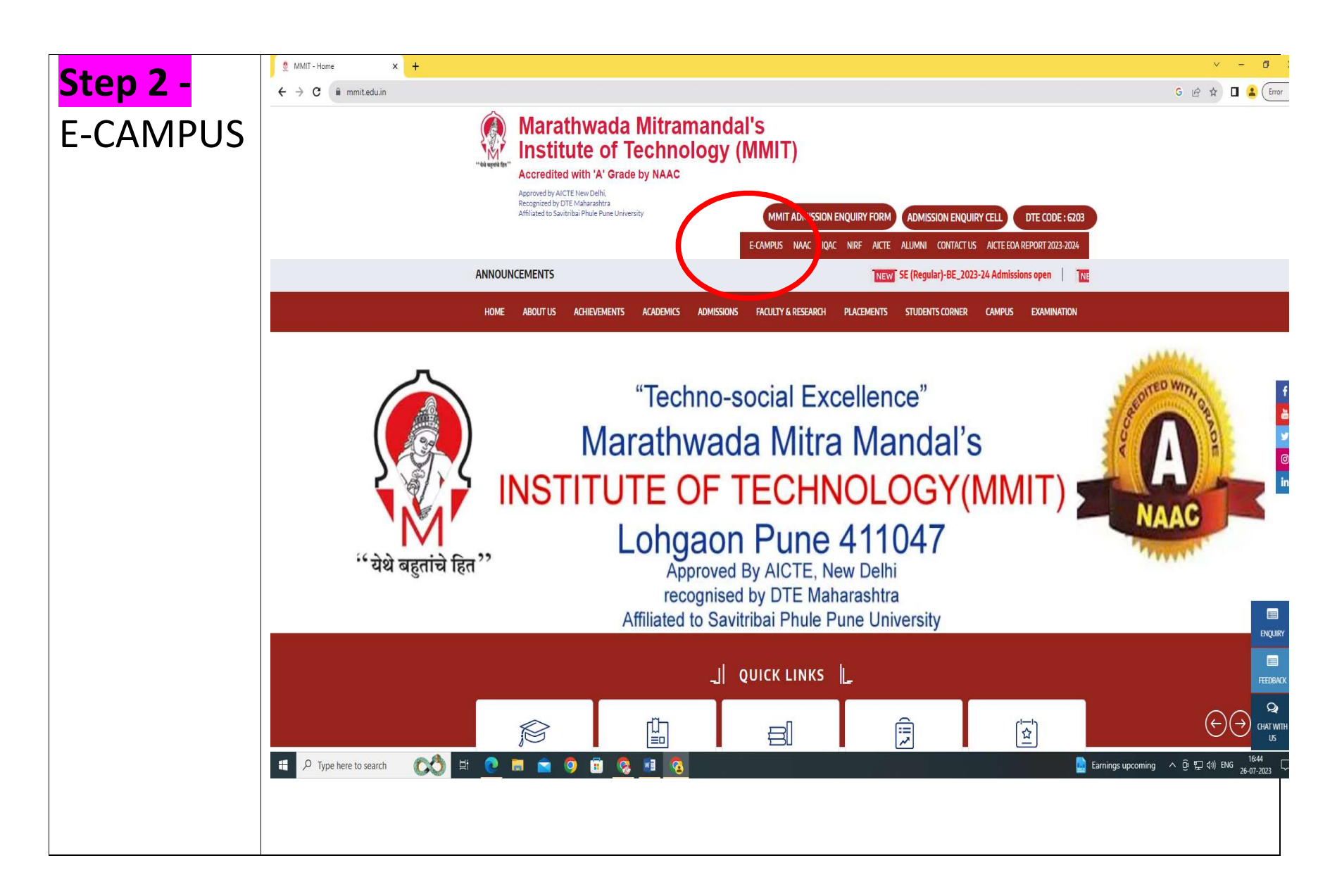

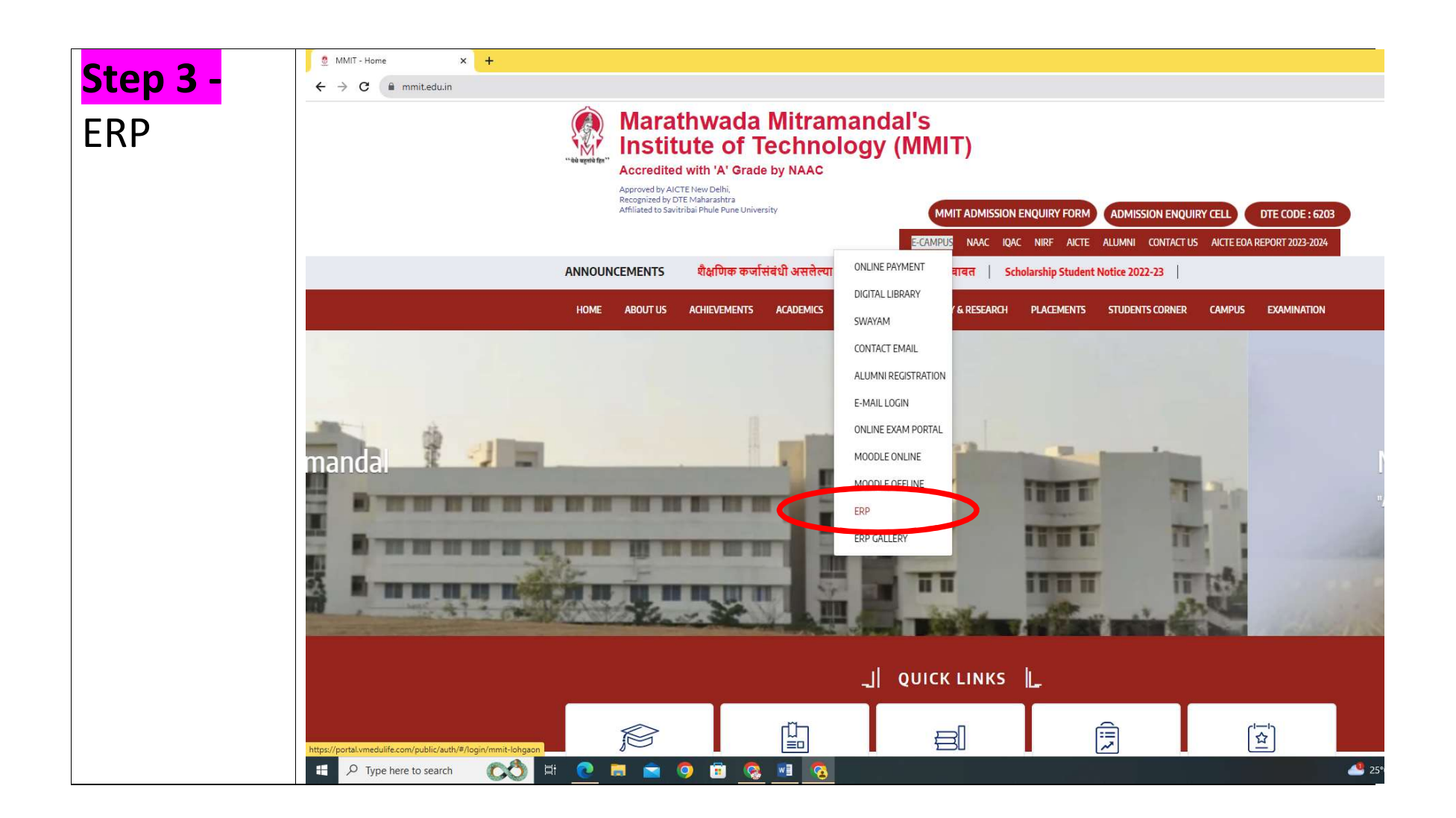

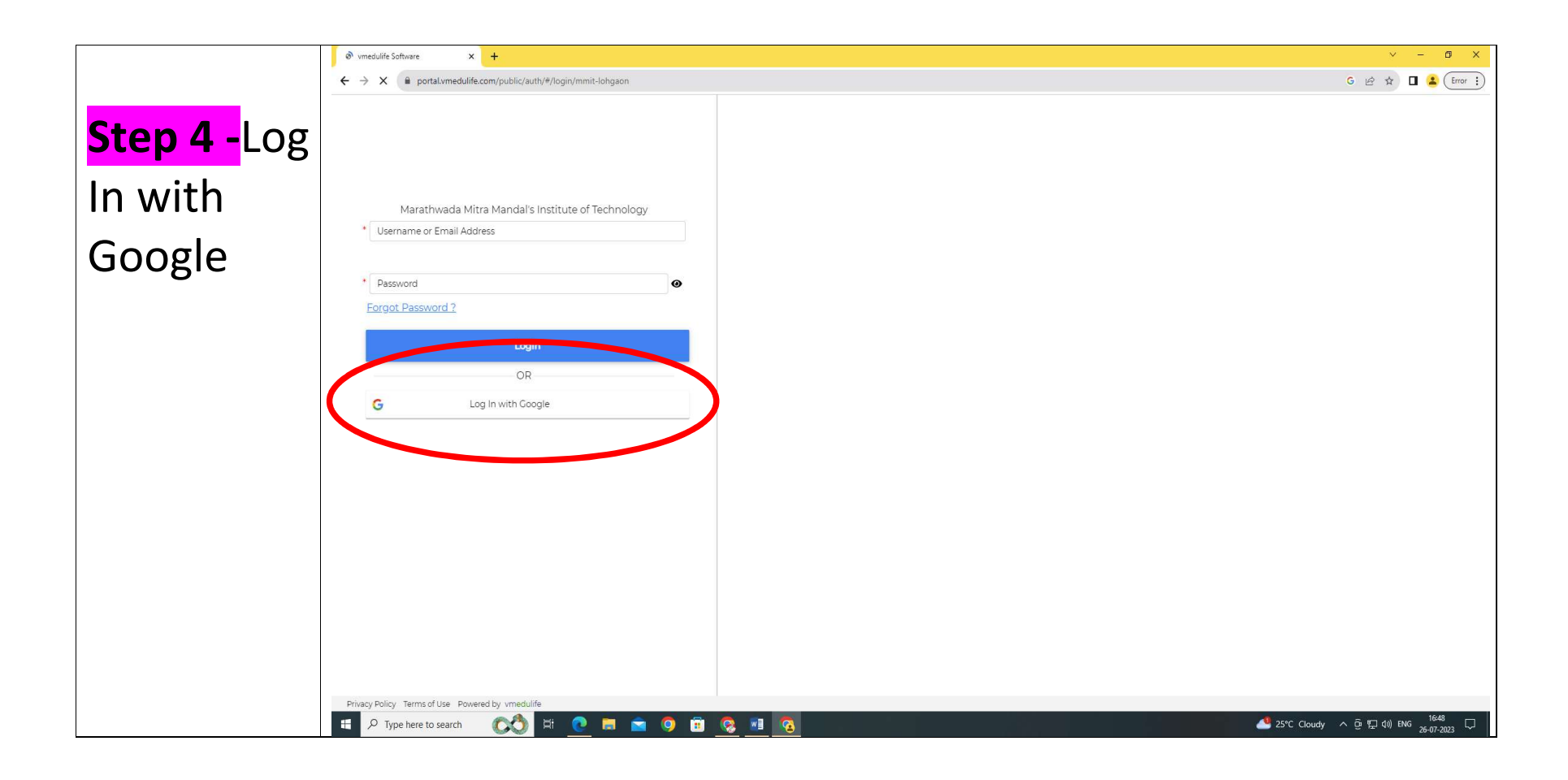

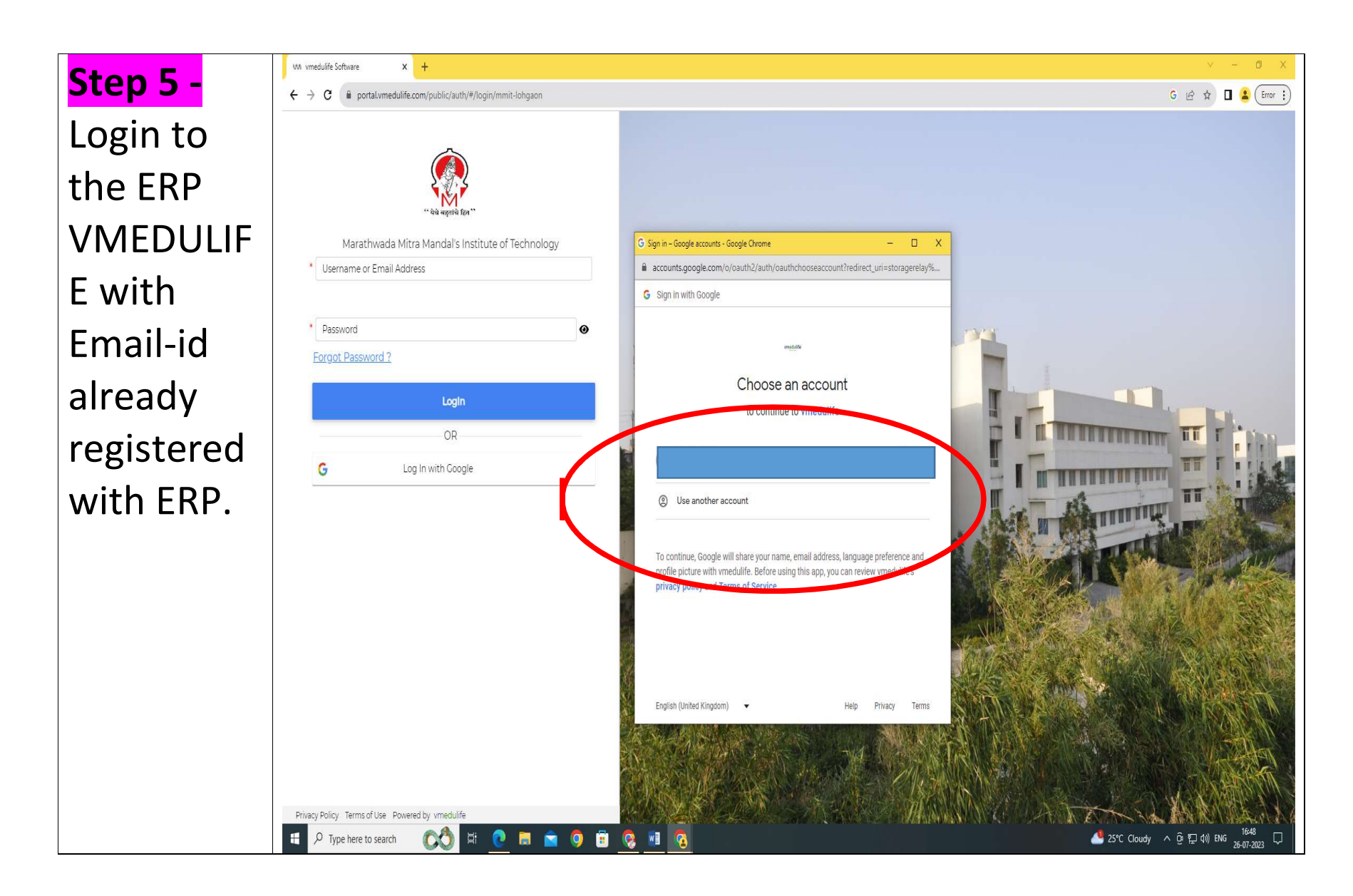

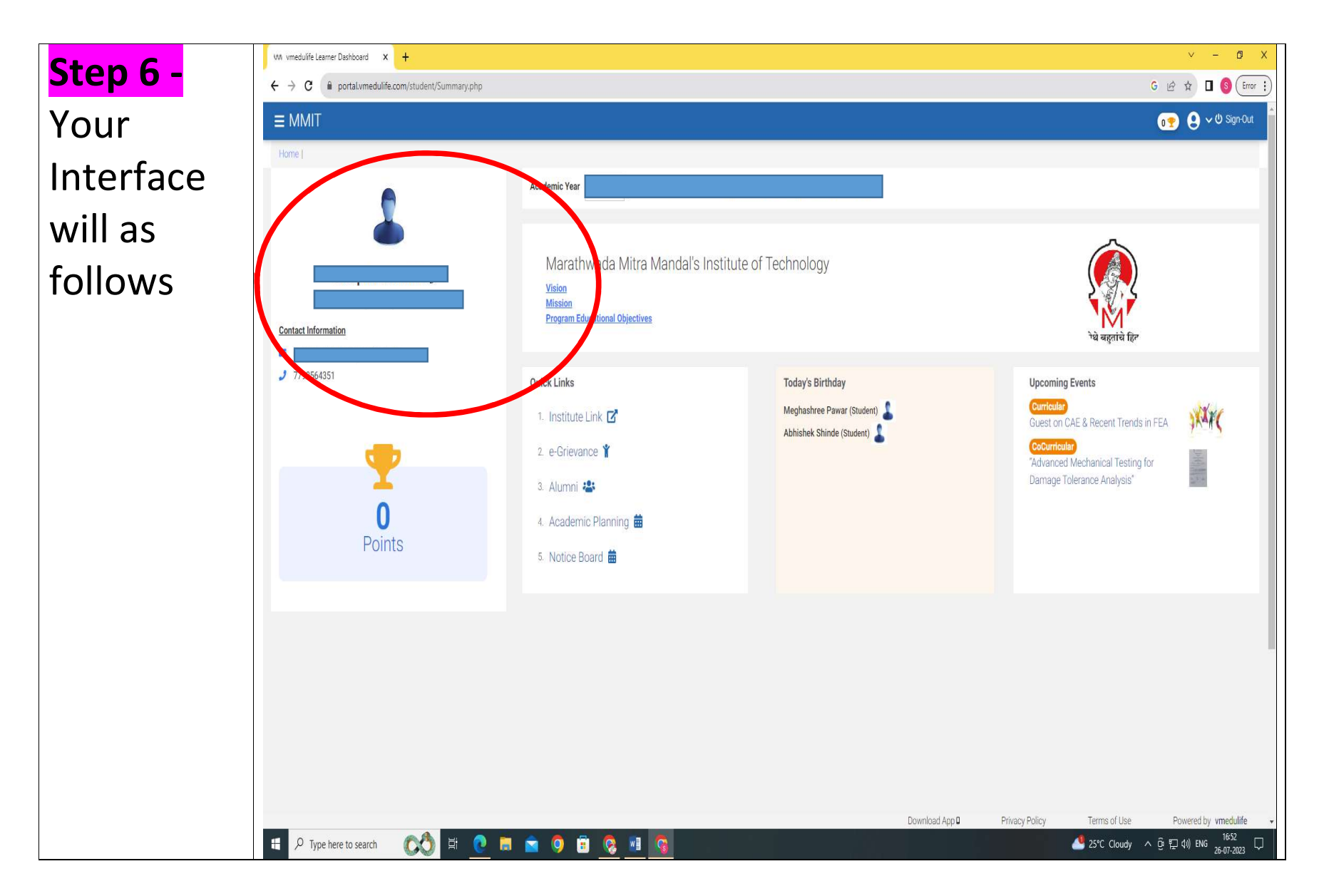

Page 7 of 12

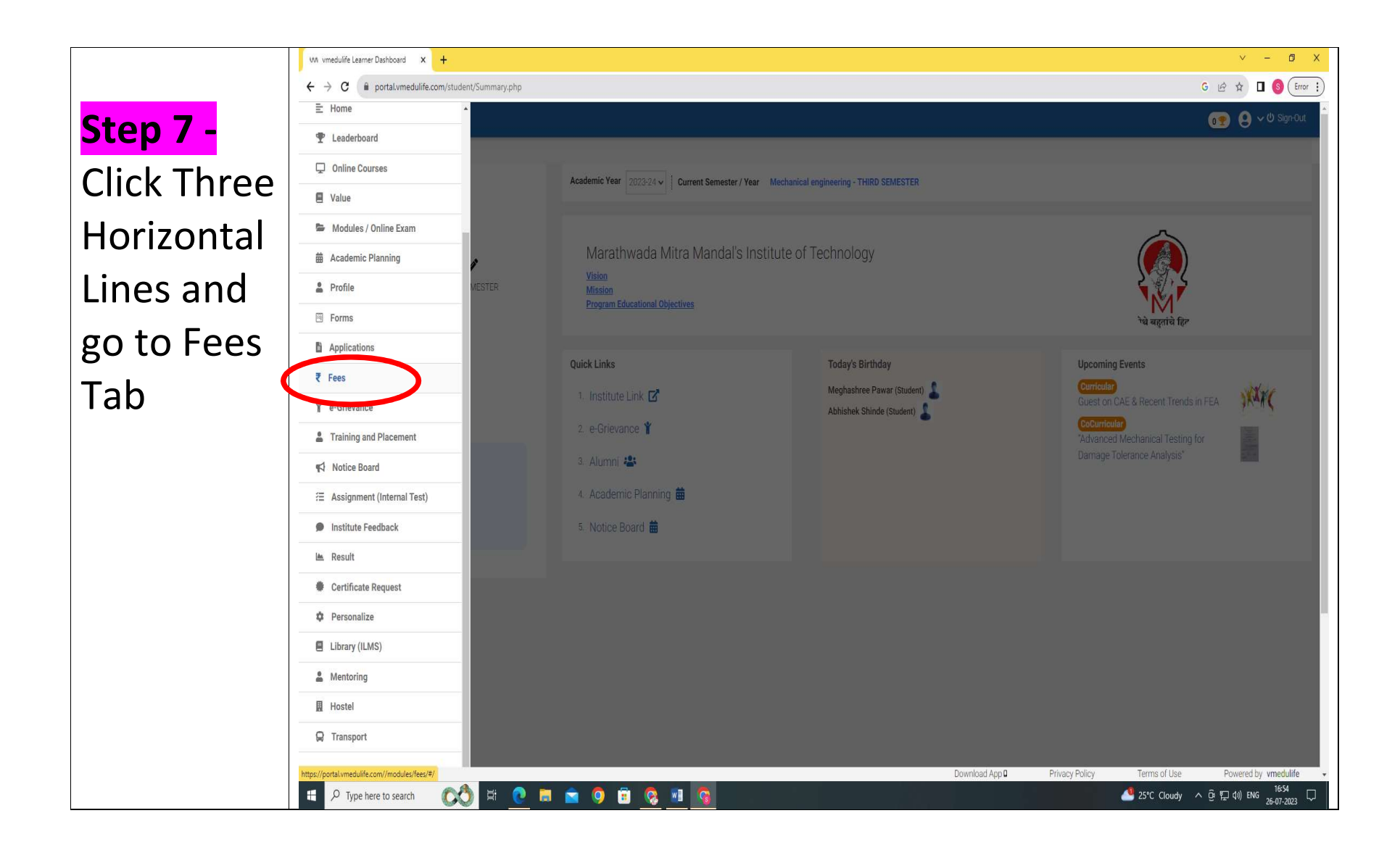

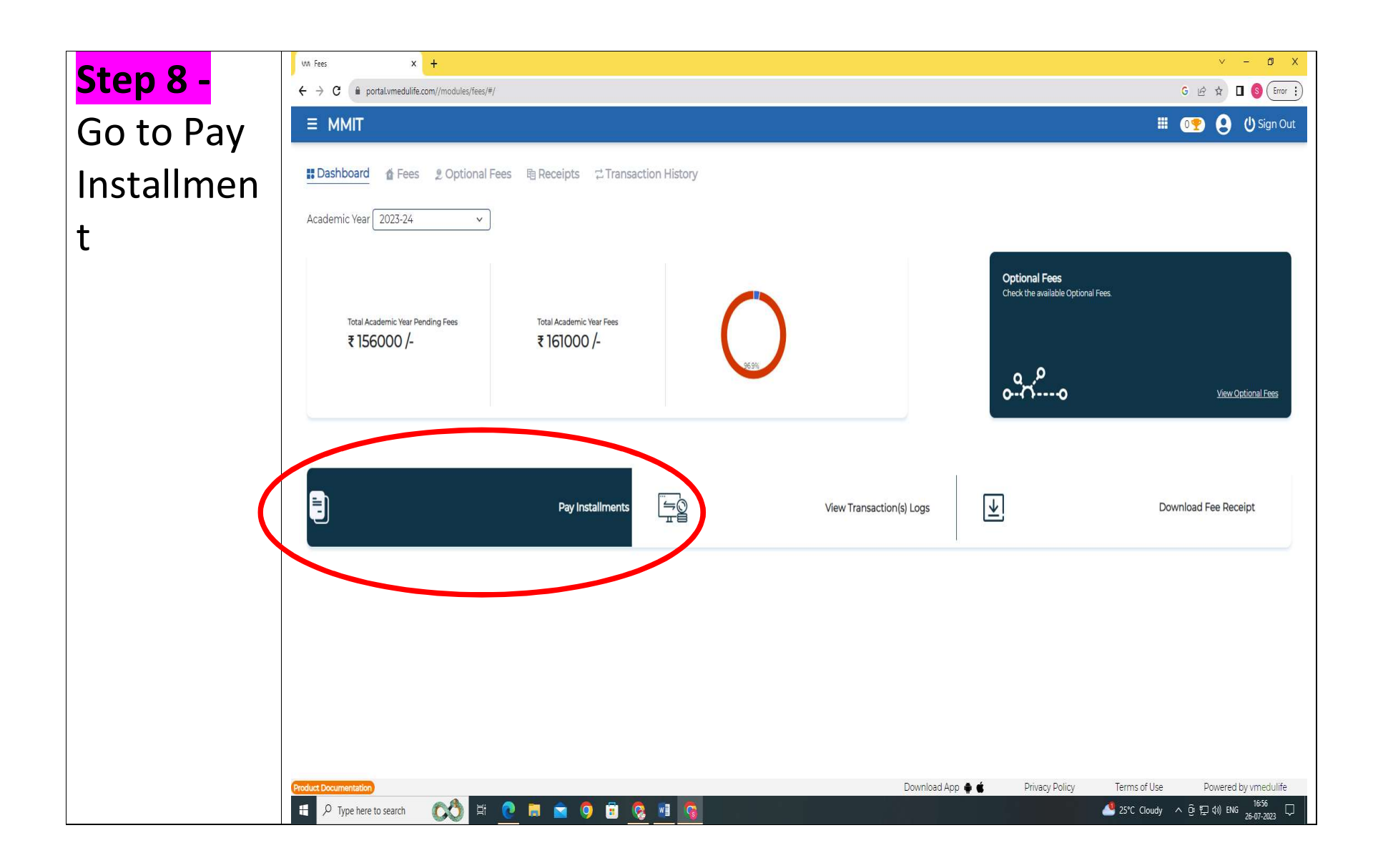

| top 9    | Wi Fees X +                                   |                                             |                       |                                   | ~ - Ø X                                     |
|----------|-----------------------------------------------|---------------------------------------------|-----------------------|-----------------------------------|---------------------------------------------|
| iep 3 -  | ← → C ■ portal/vmedulife.com//modules/fees/#/ |                                             |                       |                                   | G 🖻 🖈 🔲 🔇 Error 🔅                           |
| Pay Fees | ≡ MMIT                                        | 🌐 🛛 💇 😫 🔱 Sign Out                          |                       |                                   |                                             |
|          | 🗱 Dashboard 🛛 🏠 Fees 🖉 Opti                   | ional Fees 电 Receipts C Transaction History |                       |                                   |                                             |
|          | Academic Year 2023-24                         |                                             |                       |                                   |                                             |
|          | Academic Fees Transport Fees Hostel Fees      |                                             |                       |                                   |                                             |
|          | Fee Structure                                 |                                             |                       |                                   |                                             |
|          |                                               |                                             |                       |                                   | Total Amount Amount To Pay                  |
|          |                                               |                                             |                       |                                   | ,                                           |
|          | Sr. No Head Type Template /                   | / Fee Head Name                             | Total Amount (In Rs.) | Balance Amount (In Rs.)           |                                             |
|          | 1 Template   M) 86,000                        | 0/- FE 2022-23 (OPEN)                       | ₹ 86000/-             | ₹86000/-                          | ₹86000/-                                    |
|          | 1.1 fee 📕 Tuition F                           | Fees                                        | ₹ 76785/-             | ₹76785/-                          | ₹ 76785                                     |
|          | 12 fee Develop                                | oment Fees                                  | ₹ 9215/-              | ₹ 9215/-                          | - 101F                                      |
|          |                                               |                                             |                       |                                   | < 32D                                       |
|          |                                               |                                             |                       |                                   |                                             |
|          |                                               |                                             |                       |                                   |                                             |
|          |                                               |                                             |                       |                                   |                                             |
|          |                                               |                                             |                       |                                   |                                             |
|          |                                               |                                             |                       |                                   |                                             |
|          |                                               |                                             |                       |                                   | Pay (₹ 86000/-)                             |
|          | Product Documentation                         |                                             |                       | Download App 🏟 🏟 🛛 Privacy Policy | Terms Clice Powered by vmedulife            |
|          | 📲 🔎 Type here to search 🛛 🚺                   | 🛱 💽 🗮 🖻 🔍 🗒 🕷                               |                       |                                   | 🥌 25°C Cloudy ∧ ট ঢ় 다 400 ENG 26-07-2023 🖓 |

## <mark>Step 10 -</mark> It will take you to CCAVENUE

| → C                  | fe.com//modules/fees/#/                            |             | G 🖻 🕁 🔲 (           |
|----------------------|----------------------------------------------------|-------------|---------------------|
|                      |                                                    |             | ى 🔁 🜚 🗉             |
| III Dashboard 🏠 Fe   | s 🏽 Optional Fees 🖷 Receipts 🙄 Transaction History |             |                     |
| Academic Year 2023-2 |                                                    |             |                     |
| Acadomic Food Transn | the Forest Martial Forest                          |             |                     |
| Fee Structure        |                                                    |             |                     |
|                      |                                                    |             | Total Amount Amount |
|                      | Salact Daumant Cateway                             |             | ₹ 86000             |
| Sr. No Head Type     | Template / Fee Head Name                           | unt (j Rs.) |                     |
| 1 Template           | CCAvenue                                           |             | ₹86000L             |
| 11 fee               |                                                    |             |                     |
| 100                  | = Nuluon rees                                      |             | ₹ 76785             |
| 1.2 fee              | III Development Rees                               |             | ₹ 9215              |
| 1                    |                                                    | _           |                     |
|                      |                                                    |             |                     |
|                      |                                                    |             |                     |
|                      |                                                    |             |                     |
|                      |                                                    |             |                     |
|                      |                                                    |             |                     |
|                      |                                                    |             | Pay (₹ 860          |
|                      |                                                    |             |                     |

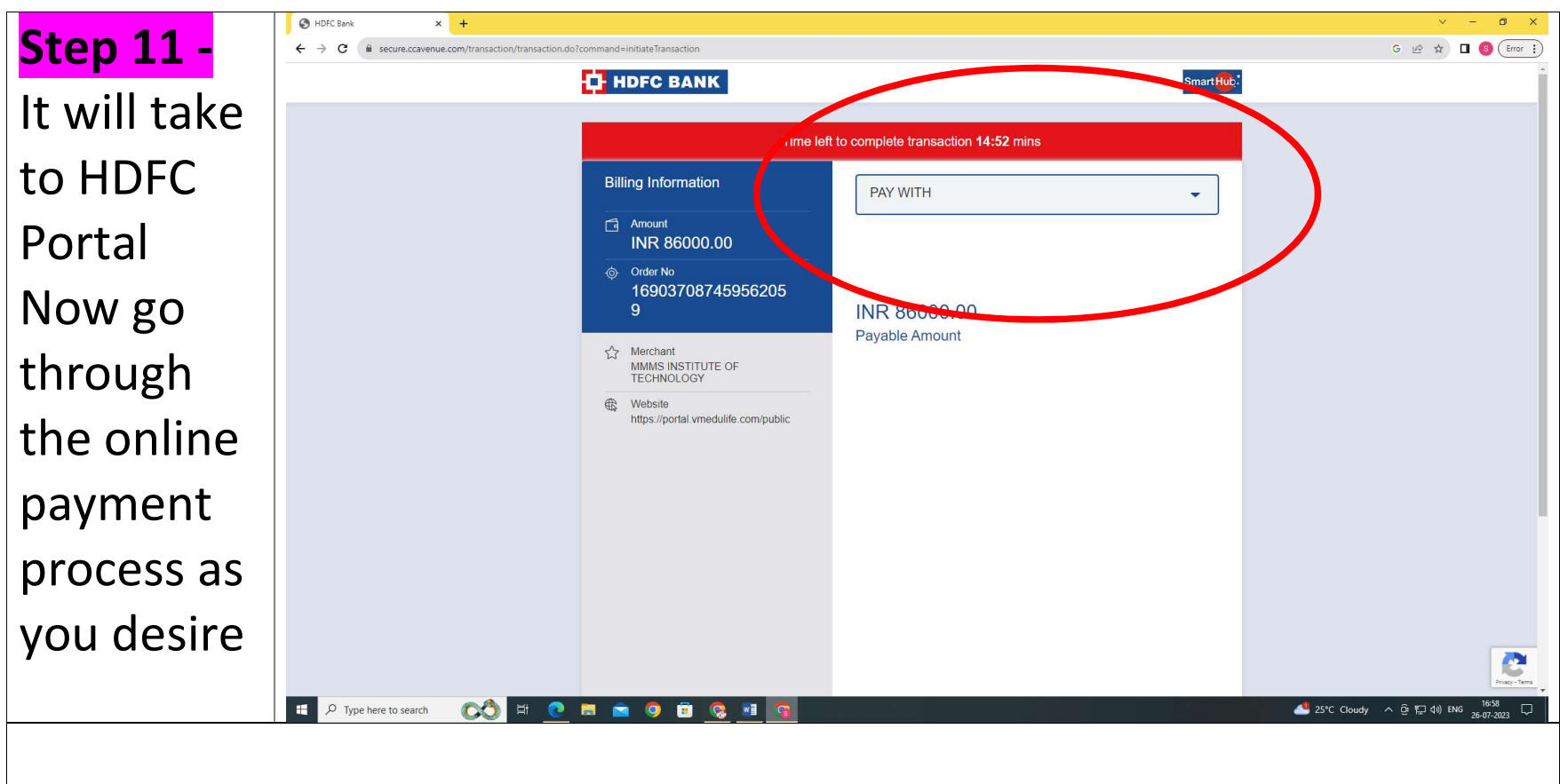

After Successful payment it's the end of Fees Payment Process